# Up CLAUSE « Inter structure »

| DATE            | 22/06/2017                                                      |
|-----------------|-----------------------------------------------------------------|
| REDACTEUR       | Renaud de Saléon                                                |
| DESTINATAIRE(S) | Utilisateur du logiciel CLAUSE                                  |
| OBJET(S)        | Détail du fonctionnement de l'inter structure au sein de CLAUSE |
| VERSION         | V 4                                                             |
| REVISION        | 18/09/2017                                                      |

# Table des matières

| 1. | GENE   | RALITES                                        | 3   |
|----|--------|------------------------------------------------|-----|
|    | 1.1.   | CONTEXTE ET OBJECTIF                           | 3   |
|    | 1.2.   | SYNOPTIQUE DE FONCTIONNEMENT                   | 3   |
|    | 1.3.   | ACTIVATION DE LA FONCTION D'INTER STRUCTURE    | 4   |
| 2. | FONC   | TIONNEMENT                                     | 5   |
|    | 2.1.   | Partage d'un marche                            | 5   |
|    | 2.1.1. | Initialisation du partage d'un marché          | 5   |
|    | 2.1.2. | Intégration d'un partage de marché             | 6   |
|    | 2.1.3. | Gestion d'un partage de marché                 | .10 |
|    | 2.1.4. | Recherche des marchés                          | .12 |
|    | 2.2.   | FONCTIONNALITES LIEES A UN MARCHE PARTAGE      | .12 |
|    | 2.2.1. | Affichage au sein de CLAUSE                    | .12 |
|    | 2.2.2. | Identification des participants communs        | .13 |
|    | 2.2.3. | Identification des contrats communs            | .16 |
|    | 2.3.   | PARTAGE D'UN PARTICIPANT                       | .17 |
|    | 2.3.1. | Initialisation du partage d'un participant     | .17 |
|    | 2.3.2. | Intégration d'un partage de participant        | .18 |
|    | 2.3.3. | Recherche des participants                     | .20 |
|    | 2.4.   | GESTION D'UN PARTAGE DE PARTICIPANT            | .21 |
|    | 2.4.1. | Supprimer un partage                           | .21 |
|    | 2.4.2. | Retirer un facilitateur du partage             | .22 |
|    | 2.4.3. | Quitter un partage                             | .22 |
|    | 2.4.4. | Suppression d'un participant partagé           | .22 |
|    | 2.5.   | FONCTIONNALITES LIEES A UN PARTICIPANT PARTAGE | .23 |
|    | 2.5.1. | Mention du partage                             | .23 |
|    | 2.5.2. | Liste des contrats d'un participant            | .23 |
|    | 2.6.   | CONSULTATIONS CROISEES                         | .23 |
|    | 2.6.1. | Consultation d'un Marché partagé               | .23 |
|    | 2.7.   | CONSULTATION D'UN PARTICIPANT PARTAGE          | .26 |
|    | 2.7.1. | Description du Participant partagé             | .26 |
|    | 2.7.2. | Caractéristiques du Participant partagé        | .27 |
|    | 2.7.3. | Période du Participant partagé                 | .27 |
|    | 2.7.4. | Contrats du Participant partagé                | .28 |
|    | 2.7.5. | Retour au participant                          | .28 |
|    | 2.8.   | EXPLOITATION DES DONNEES                       | .29 |
|    | 2.8.1. | Rapports                                       | .29 |
|    | 2.8.2. | Alertes                                        | .32 |
|    |        |                                                |     |

# **1. GENERALITES**

# 1.1. Contexte et objectif

Le facilitateur est parfois amené à suivre des marchés dont la portée excède le territoire qu'il couvre.

De même, la mobilité d'un participant peut aller au-delà du territoire couvert par le facilitateur.

Dans ces contextes, l'objectif est de pouvoir travailler en réseau avec d'autres facilitateurs en partageant certains éléments qui sont suivis conjointement (marché, participant, contrat...). Ce partage permettra :

- d'éviter les doubles saisies (et par voie de conséquence, les doubles comptes lors des consolidations)
- de disposer de vues agrégées permettant de visualiser l'intégralité d'un marché lorsque celle-ci dépasse le territoire couvert par le facilitateur
- de se prémunir des doubles valorisations
- de conserver dans la base CLAUSE de chaque facilitateur uniquement le suivi de l'activité qui concerne son territoire pour éviter de fausser ses propres statistiques.

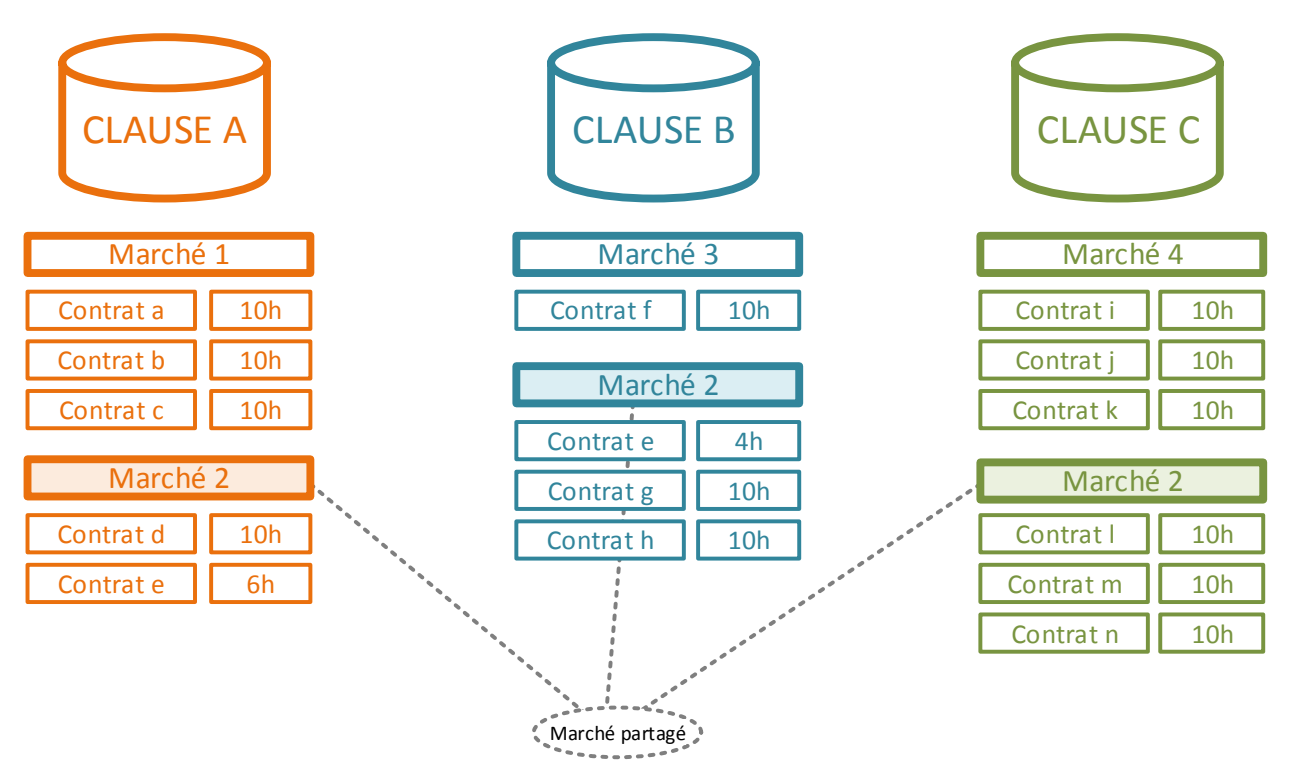

# 1.2. Synoptique de fonctionnement

Considérons l'exemple ci-dessus où trois facilitateurs clause (issus de trois structures différentes) sont amenés à travailler conjointement sur un marché s'exécutant sur leurs trois territoires.

Chacun des 3 facilitateurs va créer et suivre au sein de son application CLAUSE un marché (nommé « Marché 2 » ci-dessus).

- CLAUSE A suit deux contrats dans sa partie du « Marché 2 »:
  - « Contrat d » (10 heures travaillées) 0
  - « Contrat e » (6h travaillées) : une partie du même contrat que celui suivi par CLAUSE B 0
  - CLAUSE B suit deux contrats dans sa partie du « Marché 2 »:
    - « Contrat e » (4 heures travaillées) : l'autre partie du contrat suivi par CLAUSE A 0

Cityzen, filiale du groupe UP CITYZEN – Capital de 282.336 € – SIRET 420 871 717 00252 – NAF 5829 C – N° OF 93131150613 ACTIMART B1, 1140 rue Ampère, 13290 AIX-EN-PROVENCE

- « Contrat g » (10h travaillées) 0
- « Contrat h » (10h travaillées) 0
- CLAUSE C suit deux contrats dans sa partie du « Marché 2 »:
  - « Contrat I » (10 heures travaillées)
  - « Contrat m » (10h travaillées) 0
  - « Contrat n » (10h travaillées) 0

Puisque les 3 facilitateurs savent qu'ils suivent conjointement le même marché, ils peuvent le déclarer ensemble comme étant « partagé ».

Lorsque les facilitateurs ont déclaré comme « partagé » un marché, chacun d'eux dispose alors de la possibilité de :

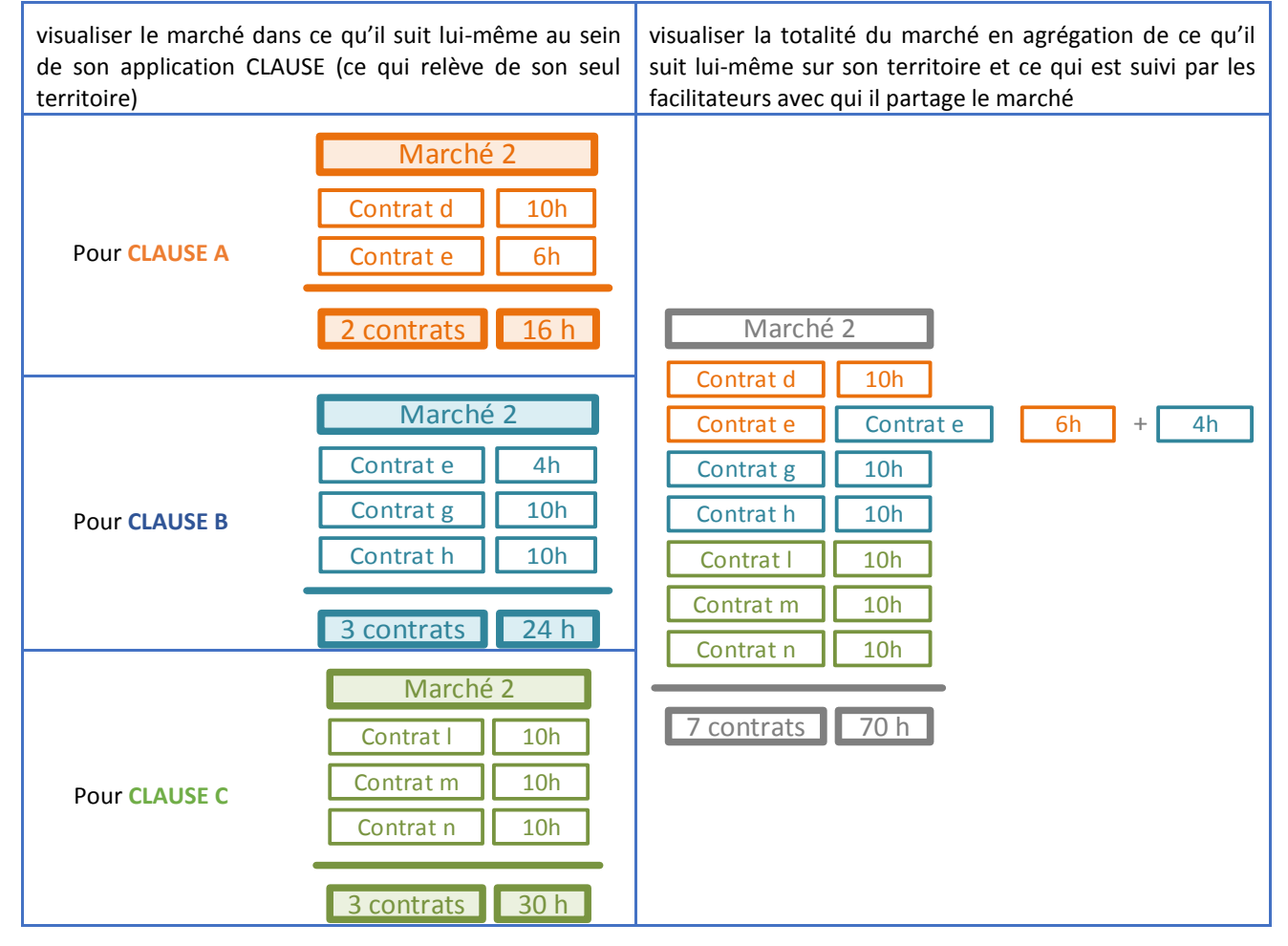

① L'identification des contrats (et participants) partagés permet en outre d'éviter les doubles comptes. Dans l'exemple présenté, le « contrat e » existe à la fois sur deux territoires (le participant exécutant son contrat pour le même marché à cheval sur deux territoires). Au résultat, le nombre d'heures total est la somme de ce qui a été suivi par les 3 facilitateurs, c'est à dire 70h ; le nombre de contrat est le nombre total des contrats (dédoublonné si les contrats communs ont été identifiés), c'est à dire 7 contrats (et non pas 8 si le « contrat e » n'avait pas été identifié comme commun).

# 1.3. Activation de la fonction d'inter structure

Par défaut, la fonctionnalité d' « inter structure » n'est pas activée dans CLAUSE. La demande doit en être faite au support.

```
Cityzen, filiale du groupe UP
CITYZEN – Capital de 282.336 € – SIRET 420 871 717 00252 – NAF 5829 C – N° OF 93131150613
ACTIMART B1, 1140 rue Ampère, 13290 AIX-EN-PROVENCE
```

# 2. FONCTIONNEMENT

# 2.1. Partage d'un marché

# 2.1.1. Initialisation du partage d'un marché

### 2.1.1.1. Principe

Lorsqu'un facilitateur sait qu'il doit suivre un marché conjointement avec un ou plusieurs autres facilitateurs, il peut activer le « partage » du marché.

Activer le « partage » d'un marché consiste simplement en la création d'une « code de partage » et la transmission de ce « code de partage » aux autres facilitateurs concernés.

☑ Règle : Le facilitateur qui crée ce code de partage est considéré comme l'« initiateur du partage ». A ce titre, il disposera de droits de gestion spécifiques sur ce partage.

La transmission de ce code de partage se fait simplement par mail et permet au facilitateur destinataire de participer au partage en cliquant sur le lien contenu dans mail puis en confirmant sa participation.

#### 2.1.1.2. Création du partage

L'espace Marché de CLAUSE contient un nouvel onglet nommé « Partage ».

Lorsque le Marché n'est pas partagé, celui-ci permet d'« Initialiser le partage sur ce marché » au moyen d'un bouton éponyme :

| 🖀 Rénovation toiture |                                     |        |                               |                   |          |                     |         |  |
|----------------------|-------------------------------------|--------|-------------------------------|-------------------|----------|---------------------|---------|--|
| Description          | Tranches                            | Pièces | Sous-Traitants / Co-traitants | Mises en relation | Contrats | Assistant recherche | Partage |  |
| (Partage du marché)  |                                     |        |                               |                   |          |                     |         |  |
|                      | Initialiser le partage de ce marché |        |                               |                   |          |                     |         |  |

Lorsque le « code de partage » est créé, le « facilitateur initiateur » peut :

| 🖹 Rénovation toiture (marché partagé) |                       |                               |                   |                 |                     |         |  |
|---------------------------------------|-----------------------|-------------------------------|-------------------|-----------------|---------------------|---------|--|
| Description Tranches                  | Pièces                | Sous-Traitants / Co-traitants | Mises en relation | Contrats        | Assistant recherche | Partage |  |
| Partage du marché                     | (Partage du marché)   |                               |                   |                 |                     |         |  |
| Code de partage                       | RGFZBH                |                               | 🔀 Suppr           | imer le partage |                     |         |  |
| Envoyer ce code à                     | email                 |                               |                   | Server          |                     |         |  |
| Partagé avec                          | 🔀 Retirer du par      | tage les facilitateurs cochés |                   |                 |                     |         |  |
| Heures prévues réparties              |                       |                               | -                 |                 |                     |         |  |
| Gestion avancée                       | Participants - Contra | ats                           |                   |                 |                     |         |  |

- supprimer le partage (voir 2.1.3.1 Supprimer un partage, page 10)
- retirer un ou plusieurs facilitateur(s) de la relation de partage sur le marché (voir 2.1.3.2 Retirer un facilitateur du partage, page 10)
- visualiser la partie du marché de chacun des facilitateurs participant au partage (voir 2.6.1 Consultation d'un Marché partagé, page 23)
- transmettre le code de partage au(x) facilitateur(s) avec qui il souhaite partager le marché

Cityzen, filiale du groupe UP CITYZEN – Capital de 282.336 € – SIRET 420 871 717 00252 – NAF 5829 C – N° OF 93131150613 ACTIMART B1, 1140 rue Ampère, 13290 AIX-EN-PROVENCE

• modifier le mode de fonctionnement du partage concernant les heures prévues (voir 2.1.3.3 Heures prévues réparties, page 11)

Pour transmettre le code de partage, le facilitateur doit indiquer l'adresse mail de son destinataire et cliquer sur « Envoyer ». Un mail est alors automatique envoyé avec un lien permettant son intégration par le destinataire au sein de sa propre application CLAUSE (voir 2.1.2 Intégration d'un partage de marché, ci-dessous).

# 2.1.2. Intégration d'un partage de marché

### 2.1.2.1. Intégration via le mail

Pour intégrer un partage de Marché, le facilitateur reçoit un mail de la part du facilitateur initiateur sous cette forme :

Bonjour, Le facilitateur [Prénom] [Nom] de [Structure] souhaite partager avec vous son marche [Intitulé marché] de son opération [Intitulé Opération]. En cliquant sur le lien ci-dessous, vous allez être redirigé vers votre application CLAUSE afin d'y finaliser votre acceptation de ce partage : Finaliser l'acceptation de ce partage Si ce lien ne fonctionne pas, veuillez vous rendre dans la rubrique « Paramétrage / Partage » de votre application CLAUSE et y copier le code suivant : RGFZBH

Ce mail a été généré automatiquement. Veuillez ne pas y répondre.

En cliquant sur le lien, le facilitateur est renvoyé vers son application CLAUSE dans la rubrique « Paramétrage / Partage » où le code de partage est automatiquement copié.

Si l'utilisateur n'est pas connecté à CLAUSE, l'application lui demande tout d'abord de s'identifier avec son mot de passe avant de lui permettre de finaliser l'acceptation.

La finalisation de l'acceptation du partage se déroule dans CLAUSE (voir 2.1.2.2 Intégration via le code de partage, cidessous)

#### 2.1.2.2. Intégration via le code de partage

Une nouvelle rubrique de l'espace « Paramétrage » nommé « Partage » permet de finaliser l'acceptation d'un partage.

| Accueil               | Intégration d'un partage | e)     |
|-----------------------|--------------------------|--------|
| Maîtres d'ouvrage     | Code de partage          | RGFZBH |
| Entreprises           | Valider le code          |        |
| Opérations            |                          |        |
| Marchés               |                          |        |
| Participants          |                          |        |
| Infocentre            |                          |        |
| Alertes               |                          |        |
| Rapports              |                          |        |
| Paramétrage           |                          |        |
| 🕸 Ma structure        |                          |        |
| Gestion des listes    |                          |        |
| Gestion des caracs    |                          |        |
| Critères d'engagement |                          |        |
| 🌣 Partage 🧲           |                          |        |

Une fois le code de partage saisi (manuellement ou par le truchement du mail reçu), le facilitateur valide afin de finaliser le partage.

Si le code ne correspond à aucun partage ou s'il a déjà été intégré, l'application signale l'erreur à l'utilisateur.

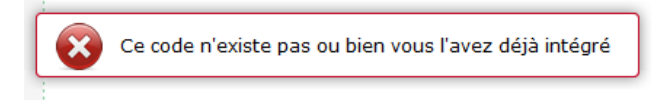

L'application CLAUSE identifie automatiquement l'élément qui est partagé : ici Marché (ou Participant, voir 2.3.2.2 Intégration via le code de partage, page 19).

Sur la base du code de partage soumis, l'application CLAUSE affiche les informations suivantes :

- le facilitateur initiateur
- le maitre d'ouvrage
- l'intitulé de l'opération
- l'intitulé du marché
- les structures déjà membres du partage (au minimum l'initiateur)

| (Intégration d'un marché                         | partagé                                      |  |  |
|--------------------------------------------------|----------------------------------------------|--|--|
| Code de partage                                  | RGFZBH                                       |  |  |
| Facilitateur                                     | Demo CLAUSEINTER1 (CLAUSE Interstructure 1)  |  |  |
| Maître-d'ouvrage                                 | Conseil Départemental                        |  |  |
| Opération                                        | Rénovation piscine Yves Blanc                |  |  |
| Marché                                           | Rénovation toiture                           |  |  |
| Structures dans ce partage                       | CLAUSE Interstructure 1                      |  |  |
| Indiquez le maître-<br>d'ouvrage dans votre base | = Copier le maître-d'ouvrage de l'initiateur |  |  |
| Indiquez l'opération dans<br>votre base          | = Copier l'opération de l'initateur          |  |  |
| Indiquez ce marché dans<br>votre base            | = Copier le marché de l'initateur            |  |  |
| S Finaliser le partage                           |                                              |  |  |

A partir de quoi, le facilitateur doit indiquer si le marché à partager existe déjà dans sa propre base CLAUSE sur un ou plusieurs trois éléments.

- maitre d'ouvrage
- opération •
- marché

Pour chacun des critères, l'utilisateur a la possibilité de :

- copier dans sa propre base les informations issue de l'initiateur du partage (c'est le choix par défaut). Cette ٠ option n'est à utiliser uniquement lorsque l'utilisateur ne dispose pas de l'élément dans sa propre structure
- établir une correspondance vers un élément déjà disponible dans sa propre structure •
- ① Il est important de bien faire le choix entre copier et établir une correspondance pour éviter de créer des doublons.

| (Intégration d'un marché                         | narché partagé                              |  |  |
|--------------------------------------------------|---------------------------------------------|--|--|
| Code de partage                                  | GFZBH                                       |  |  |
| Facilitateur                                     | Demo CLAUSEINTER1 (CLAUSE Interstructure 1) |  |  |
| Maître-d'ouvrage                                 | Conseil Départemental                       |  |  |
| Opération                                        | Rénovation piscine Yves Blanc               |  |  |
| Marché                                           | Rénovation toiture                          |  |  |
| Structures dans ce partage                       | CLAUSE Interstructure 1                     |  |  |
| Indiquez le maître-<br>d'ouvrage dans votre base | CD T                                        |  |  |
| Indiquez l'opération dans<br>votre base          | = Copier l'opération de l'initateur         |  |  |
| Indiquez ce marché dans<br>votre base            | = Copier le marché de l'initateur           |  |  |
| S Finaliser le partage                           |                                             |  |  |

Sur l'exemple ci-dessus, le choix a été fait d'établir la correspondance du maitre d'ouvrage nommé « Conseil Départemental » tel qu'il est dénommé dans la base du facilitateur « initiateur » vers son propre maitre d'ouvrage nommé « CD ».

Cityzen, filiale du groupe UP CITYZEN – Capital de 282.336 € – SIRET 420 871 717 00252 – NAF 5829 C – N° OF 93131150613 ACTIMART B1, 1140 rue Ampère, 13290 AIX-EN-PROVENCE

Il est considéré dans cet exemple que ni l'opération « Rénovation piscine Yves Blanc », ni le marché de cette opération « Rénovation toiture » ne sont disponible dans sa propre base.

Il est donc demandé ici :

- de ne pas créer le maitre d'ouvrage mais de considérer celui nommé « CD »
- de créer une opération dans ce maitre d'ouvrage « CD » en reprenant les informations issues de l'opération de l'initiateur
- de créer un marché dans cette opération ainsi créée en reprenant les informations issues du marché de l'initiateur

En résumé, 4 cas de figure sont donc possibles :

- tout recopier (maitre d'ouvrage, opération, et marché)
- ne recopier que l'opération et le marché
- ne recopier que le marché au sein d'une opération déjà existante
- ne rien recopier et établir une correspondance sur un marché déjà existant (après le choix du maitre d'ouvrage et de l'opération)

Lorsque l'utilisateur clique sur le bouton « Finaliser le partage », l'établissement du partage devient effectif.

- Selon le choix qui aura été fait, cela aura induit la création d'un maitre d'ouvrage, d'une opération et/ou d'un marché
- ① Dans le cas où il est demandé de recopier le marché et que le marché initial contient des tranches, les tranches sont également recopiées lors de la création du marché (ces tranches sont uniquement recopiées initialement au moment de l'acceptation du partage ; comme tout le reste du marché, elles peuvent être modifiées individuellement dans les marchés de chaque membre du partage)

# 2.1.2.3. Notification de participation à un partage

Dès qu'un utilisateur rejoint un partage, une notification par message interne est envoyée à chacun des membres déjà présents dans le partage (au minimum donc, l'initiateur) :

| Messages non lus                           |  |  |  |  |
|--------------------------------------------|--|--|--|--|
| Messages non lus                           |  |  |  |  |
| Objet: Un utilisateur a rejoint le partage |  |  |  |  |
| Lire les messages                          |  |  |  |  |

Ce message permet donc de confirmer à l'initiateur que celui qu'il a invité dans le partage l'a bien rejoint. Il permet également d'informer les autres membres du partage qu'un nouveau membre les a rejoints.

Le message permet d'accéder au marché partagé pour prendre connaisse de son détail et des membres :

| Messages reçus            |                                                                                                    |  |  |  |
|---------------------------|----------------------------------------------------------------------------------------------------|--|--|--|
| Détail du message         |                                                                                                    |  |  |  |
| Objet                     | Un utilisateur a rejoint le partage                                                                              |  |  |  |
| Date d'expédition         | 16/02/2017 11:31:48                                                                                              |  |  |  |
| Expéditeur                | ABC ENGINEERING                                                                                                  |  |  |  |
| Contenu                   | Un utilisateur a rejoint le partage dont la clé est AZERTY. Pour visualiser le<br>partage <u>, cliquez ici</u> . |  |  |  |
| Retour aux messages reçus |                                                                                                    |  |  |  |

#### 2.1.3. Gestion d'un partage de marché

### 2.1.3.1. Supprimer un partage

### ☑ « Supprimer un partage » n'est possible que par le facilitateur initiateur

Depuis l'onglet « Partage » d'un Marché, le facilitateur initiateur peut supprimer le partage :

| 🚘 Rénovation toiture (marché partagé) |                                               |                            |                     |         |  |
|---------------------------------------|-----------------------------------------------|----------------------------|---------------------|---------|--|
| Description Tranches                  | Pièces Sous-Traitants / Co-traitants          | Mises en relation Contrats | Assistant recherche | Partage |  |
| Partage du marché                     |                                               |                            |                     |         |  |
| Code de partage                       | RGFZBH                                        | 🗙 Supprimer le partage     |                     |         |  |
| Envoyer ce code à                     | email                                         | Envoyer                    | -                   |         |  |
| Partagé avec                          | 🗙 Retirer du partage les facilitateurs cochés |                            |                     |         |  |
| Heures prévues réparties              |                                               | -                          |                     |         |  |
| Gestion avancée                       | Participants - Contrats                       |                            |                     |         |  |

Supprimer le partage d'un marché a pour conséquence :

- de retirer la relation de partage du Marché chez l'ensemble des facilitateurs avec le partage a été finalisé
- de détruire le code de partage
- ① Aucune information relative au Marché n'est effacée, ni au sein de la base CLAUSE du facilitateur initiateur, ni au sein des bases CLAUSE des facilitateurs avec qui était partagé le marché. Chacun conserve le marché anciennement partagé tel qu'il est suivi au sein de sa propre base CLAUSE (y compris si le marché avait été initialement créé lors de l'intégration du code de partage à partir des informations du marché du facilitateur initiateur).
- ① Pour être éventuellement à nouveau partagé, un nouveau code de partage doit être créé

#### 2.1.3.2. Retirer un facilitateur du partage

Z Retirer un facilitateur d'un partage n'est possible que par le facilitateur initiateur

Depuis l'onglet « Partage » d'un Marché, le facilitateur initiateur peut supprimer le partage avec un ou plusieurs des facilitateurs concernés.

Pour cela, le facilitateur initiateur coche le (ou les) facilitateur(s) à retirer puis clique sur le bouton « Retirer du partage les facilitateurs cochés » :

Cityzen, filiale du groupe UP CITYZEN – Capital de 282.336 € – SIRET 420 871 717 00252 – NAF 5829 C – N° OF 93131150613 ACTIMART B1, 1140 rue Ampère, 13290 AIX-EN-PROVENCE

| 🚘 Rénovation toiture (marché partagé) |                                                                                                    |  |  |  |
|---------------------------------------|----------------------------------------------------------------------------------------------------|--|--|--|
| Description Tranches                  | Pièces Sous-Traitants / Co-traitants Mises en relation Contrats Assistant recherche Partage                 |  |  |  |
| Partage du marché                     | •                                                                                                    |  |  |  |
| Code de partage                       | RGFZBH Supprimer le partage                                                                                 |  |  |  |
| Envoyer ce code à                     | email © Envoyer                                                                                             |  |  |  |
| Partagé avec                          | Clause Interstructure 2 <u>Visualiser ce marché</u><br><b>X</b> Retirer du partage les facilitateurs cochés |  |  |  |
| Heures prévues réparties              |                                                                                                    |  |  |  |
| Gestion avancée                       | Participants - <u>Contrats</u>                                                                              |  |  |  |

- Comme lors de la suppression d'un partage, aucune information relative au Marché n'est effacée, ni au sein de la base CLAUSE du facilitateur, ni au sein des bases CLAUSE des facilitateurs avec qui était partagé le marché.
- ☑ Le facilitateur initiateur ne peut pas se retirer lui-même d'un partage (puisqu'il en est l'initiateur).

#### 2.1.3.3. Heures prévues réparties

Dans le fonctionnement par défaut, les rapports (voir 2.8.1 Rapports, page 29) considèrent les heures du marché tel qu'il est saisi dans l'application de chaque facilitateur.

Ainsi si le facilitateur 1 (ici l'initiateur) a indiqué 1000 heures prévues, de son point de vue le marché considèrera qu'il y a 1000 heures de prévues. Si le facilitateur 2, membre du partage sur ce même marché a indiqué 500 heures prévues sur son marché, les rapports vont considérer son point de vue, c'est-à-dire 500 heures.

Il est possible de modifier ce mode de fonctionnement et de considérer que les heures prévues sont réparties entre les différents membres du partage.

Pour modifier ce mode de fonctionnement, il suffit de cocher la case « heures prévues réparties » :

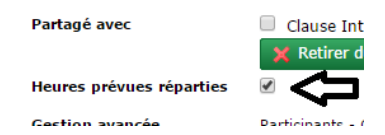

- ① Il n'est pas utile d'enregistrer, le changement est pris en compte immédiatement. Le mode de fonctionnement peut être changé à tout moment, dans les deux sens, encochant ou décochant la case.
- ☑ La modification du mode de fonctionnement concernant les heures prévues n'est possible que par le facilitateur initiateur

Lorsque les heures prévues sont réparties (case cochée), le calcul est visible dans l'onglet description du marché :

| Montant                   | 0,00                        | 」 <b>ひ</b>                                                              |
|---------------------------|-----------------------------|-------------------------------------------------------------------------|
| Nb d'heures prévues       | 1000,00                     | Historique (plus 500,00 dans le reste du partage soit 1500,00 au total) |
| Dont heures sous-traitées | 0 (reste 1000,00 en propre) |                                                                         |

#### 2.1.3.4. Quitter un partage

🗹 Quitter un partage n'est possible que par un facilitateur qui n'est pas l'initiateur du partage

Depuis l'onglet « Partage » d'un Marché (lorsque le marché a déjà intégré un partage), le facilitateur peut choisir de quitter le partage :

Cityzen, filiale du groupe UP CITYZEN – Capital de 282.336 € – SIRET 420 871 717 00252 – NAF 5829 C – N° OF 93131150613 ACTIMART B1, 1140 rue Ampère, 13290 AIX-EN-PROVENCE

| 📄 Rénovation toiture (ma | rché partagé)             |                                        |                             |
|--------------------------|---------------------------|----------------------------------------|-----------------------------|
| Description Tranches     | Pièces Sous-Traitants / C | o-traitants Mises en relation Contrats | Assistant recherche Partage |
| Partage du marché        |                           |                                        |                             |
| Code de partage          | ZXPGTQ                    | 🗙 Quitter le partage                   |                             |
| Partagé avec             | Clause Interstructure 1   | Visualiser ce marché                   |                             |
| Heures prévues réparties | ø                         |                                        |                             |
| Gestion avancée          | Participants - Contrats   |                                        |                             |

① Ici aussi, aucune information relative au Marché n'est effacée, ni au sein de la base CLAUSE du facilitateur, ni au sein des bases CLAUSE des facilitateurs avec qui était partagé le marché.

#### 2.1.3.5. Suppression d'un marché partagé

Si un facilitateur supprime de sa base CLAUSE un marché partagé, il quitte de fait le partage de celui-ci. S'il en est l'initiateur, l'ensemble du partage est supprimé.

#### **Recherche des marchés** 2.1.4.

L'écran de recherche des marchés permet de cibler uniquement les marchés partagés.

Pour cela, l'onglet « Filtre » présente une case à cocher « Uniquement les marchés partagés » :

| Accueil           | Liste marchés Filtrer           |                 |
|-------------------|---------------------------------|-----------------|
| Maîtres d'ouvrage | Dates                           | Du              |
| Entreprises       | Etat des marchés                | tous les marché |
| Opérations        | Uniquement les marchés partagés |                 |
| Marchés           |                                 |                 |

# 2.2. Fonctionnalités liées à un marché partagé

#### 2.2.1. Affichage au sein de CLAUSE

#### 2.2.1.1. Mention du partage

Dès lors qu'un Marché est partagé (que le facilitateur soit ou pas l'initiateur du partage), une mention « (Marché partagé) » est indiquée en regard de l'intitulé de celui-ci sur toutes les pages :

| Rénovation  | toiture (marche | é partagé) |
|-------------|-----------------|------------|
| Description | Tranches        | Pièces     |

2.2.1.2. Heures réalisées

L'onglet « Description » du Marché présente le « Nb d'heures réalisées ».

Cityzen, filiale du groupe UP CITYZEN – Capital de 282.336 € – SIRET 420 871 717 00252 – NAF 5829 C – N° OF 93131150613 ACTIMART B1, 1140 rue Ampère, 13290 AIX-EN-PROVENCE

Lorsque le Marché est partagé, ce nombre d'heures précise également les heures réalisées pour ce Marché dans le cadre du suivi par les autres facilitateurs concernés, ainsi que le total :

#### Nb d'heures réalisées 50,00 (plus 45,00 dans le reste du partage soit 95,00 au total)

2.2.1.3. Liste des contrats d'un marché

Lorsqu'un marché est partagé, le « Filtre » de l'onglet « Contrats » présente la possibilité d'afficher également les contrats issus du partage (présents dans les bases CLAUSE des facilitateurs participant au partage du marché) :

|   | De             | scription Tranches       | Pièces        | Sous-Traitants / Co-traitan | Mises en relation | Contrats | Assistant recherche | Partage |         |
|---|----------------|--------------------------|---------------|-----------------------------|-------------------|----------|---------------------|---------|---------|
| 1 | Lis            | te des contrats          |               |                             |                   |          |                     |         | Filtrer |
|   | Lis            | Filtrer par mois         | Tous les cont | rats 🔻                      |                   |          |                     |         |         |
|   | No             | Afficher les contrats du | •             |                             |                   |          |                     |         |         |
| 0 | PA<br>PA<br>PA | partage                  |               |                             |                   |          | <b>T</b> Filtrer    | ou 🗙    | Annuler |

Si le choix est fait d'afficher les contrats du partage, l'écran affiche l'ensemble des contrats, y compris donc, ceux issus des bases CLAUSE des facilitateurs qui partagent ce même marché.

Chaque contrat issu du partage est mentionné avec un pictogramme distinctif : 🥯

|   | Description Tra                           | incl | hes    |  | Pièces Sous-1     | Traitants / Co | o-traitants Mises en re | elation | Contrats       | Assi | stant recherche |   | Partage   |   |
|---|-------------------------------------------|------|--------|--|-------------------|----------------|-------------------------|---------|----------------|------|-----------------|---|-----------|---|
|   | Liste des contrats (tous dans le partage) |      |        |  |                   |                |                         |         |                |      |                 |   |           |   |
|   | Nom 1                                     | ) F  | Prénom |  | Contrat de travai | ₽              | Début du contrat        | ¢       | Fin du contrat | ¢    | Nb Heures       | ¢ | Employeur | ¢ |
| 0 | MASSE                                     | 1    | Jean   |  | CDD               |                | 14/11/2016              |         |                |      | 10,00           |   | Groupe UP |   |
|   | PARTICIPANT c1                            | 4    | Alain  |  | CDD               |                | 01/01/2016              |         |                |      | 50,00           |   | Groupe UP |   |
| 0 | PARTICIPANT c2                            | 4    | Alain  |  | CDD               |                | 20/08/2016              |         |                |      | 35,00           |   | Groupe UP |   |
|   |                                           |      |        |  |                   |                |                         |         |                |      |                 |   |           |   |

# 2.2.2. Identification des participants communs

Dans le contexte d'un marché partagé entre plusieurs facilitateurs (réparti sur un territoire allant au-delà de celui d'un seul facilitateur), il est possible qu'un même participant se trouve en contrat à la fois sur plusieurs territoires. Le même participant est donc naturellement présent sur la base CLAUSE de chaque facilitateur concerné.

Afin de visualiser la transversalité du participant et d'éviter les doubles compte, il est nécessaire d'identifier les « participants communs » (ici, au sein d'un marché partagé déjà).

L'onglet « Partage / Participant » d'un marché permet de visualiser la liste de tous les participants impliqués sur le marché partagé (au travers de toutes les bases CLAUSE des facilitateurs concernés) et de définir comme partagés ceux qui doivent l'être :

| Rénovation toiture                                               | e (march | é partagé)                                                                                        |                               |                    |                 |                     |                    |  |  |
|------------------------------------------------------------------|----------|---------------------------------------------------------------------------------------------------|-------------------------------|--------------------|-----------------|---------------------|--------------------|--|--|
| Description Tra                                                  | nches    | Pièces                                                                                            | Sous-Traitants / Co-traitants | Mises en relation  | Contrats        | Assistant recherche | Partage            |  |  |
| (Partage du marché                                               | )        |                                                                                                   |                               |                    |                 | ⇒                   | Gestion du partage |  |  |
| Code de partage                                                  | Z>       | (PGTQ                                                                                             |                               | 🗙 Suppri           | imer le partage |                     | Participants       |  |  |
| Envoyer ce code à                                                | er       | mail                                                                                              |                               |                    | Senvoyer        |                     | Contrats           |  |  |
| Partagé avec                                                     |          | Clause Interstructure 2 <u>Visualiser ce marché</u> K Retirer du partage les facilitateurs cochés |                               |                    |                 |                     |                    |  |  |
| Heures prévues répar                                             | rties 🗹  |                                                                                                   |                               | -                  |                 |                     |                    |  |  |
| Gestion avancée                                                  | Pa       | irticipants - <u>Contra</u>                                                                       | ts                            |                    |                 |                     |                    |  |  |
| Rénovation toitu  Description  Rartage du march                  | re (marc | hé partagé)<br>Pièces                                                                             | Sous-Traitants / Co-traita    | ants Mises en rela | ation Contr     | ats Assistant r     | echerche Partage   |  |  |
| Code de partage                                                  |          | ZXPGTQ                                                                                            |                               | ×                  | Supprimer le pa | artage              |                    |  |  |
| Envoyer ce code à                                                |          | email                                                                                             |                               |                    | 😔 En            | voyer               |                    |  |  |
| Partagé avec Clause Interstructure 2 <u>Visualiser ce marché</u> |          |                                                                                                   |                               |                    |                 |                     |                    |  |  |
| Heures prévues répa                                              | arties   | 1                                                                                                 |                               |                    |                 |                     |                    |  |  |
| Gestion avancée                                                  | l        | Participants - Cor                                                                                | <u>ntrats</u>                 |                    |                 |                     |                    |  |  |

Cet écran permet de visualiser tous les participants impliqué sur le marché considéré (à gauche sur le marché présent dans sa propre base (sa propre structure), à droite, ceux présents dans les bases (structure) de ceux avec qui le partage est opéré) :

Cette visualisation et identification des participants communs est accessible à chaque facilitateur membre du partage du marché (qu'il soit ou pas l'initiateur du partage du marché)

| Description | Tranches          | Pièces           | Sous-Traitants / Co-traitants | Mises | s en relation           | Contrats          | Assistant recherche  | Partage    |   |  |
|-------------|-------------------|------------------|-------------------------------|-------|-------------------------|-------------------|----------------------|------------|---|--|
| Partage du  | marché            |                  |                               |       |                         |                   |                      |            |   |  |
|             | Mes pa            | rticipants sur c | e marché                      |       |                         | Partie            | cipants des autres : | structures |   |  |
| Recherche   | r un participant  |                  |                               |       | Recherche               | er un participant | t                    |            |   |  |
| PARTICI     | PANT Alain - 11/0 | 4/1973           |                               | ^     | MASSE Jean - 11/04/1973 |                   |                      |            |   |  |
|             |                   |                  |                               |       | PARTIC                  | IPANT Alain - 1   | 1/04/1974            |            |   |  |
|             |                   |                  |                               |       |                         |                   |                      |            |   |  |
|             |                   |                  |                               |       |                         |                   |                      |            |   |  |
|             |                   |                  |                               |       |                         |                   |                      |            |   |  |
|             |                   |                  |                               |       |                         |                   |                      |            |   |  |
|             |                   |                  |                               |       |                         |                   |                      |            |   |  |
|             |                   |                  |                               |       |                         |                   |                      |            |   |  |
|             |                   |                  |                               |       |                         |                   |                      |            |   |  |
|             |                   |                  |                               |       |                         |                   |                      |            |   |  |
|             |                   |                  |                               |       |                         |                   |                      |            |   |  |
|             |                   |                  |                               |       |                         |                   |                      |            |   |  |
|             |                   |                  |                               |       |                         |                   |                      |            |   |  |
|             |                   |                  |                               | *     |                         |                   |                      |            | * |  |
| Définir c   | omme partagé      |                  |                               |       |                         |                   |                      |            |   |  |

① En passant la souris au-dessus de chaque nom, il est possible de visualiser des informations concernant la provenance (structure) du participant :

| Participants des autres structures |                                                                               |   |  |  |  |  |
|------------------------------------|-------------------------------------------------------------------------------|---|--|--|--|--|
| Rechercher un participant          |                                                                               |   |  |  |  |  |
| MASSE Jean - 11/04/1973            |                                                                               | 4 |  |  |  |  |
| PARTICIPANT Alain - 11/04/1974     |                                                                               |   |  |  |  |  |
|                                    | Ce participant n'est pas partagé.<br>Structure :<br>- CLAUSE interstructure 2 |   |  |  |  |  |

A partir de ce double écran, il est possible d'identifier et de définir des participants qui seraient communs et de les partager. Pour ce faire, il suffit de cliquer sur un participant à gauche (dans sa propre structure) et sur celui correspondant à droite, puis de cliquer sur le bouton « Définir comme partagé »

| Participants des autres structures |
|------------------------------------|
| Rechercher un participant          |
| PARTICIPANT Alain - 11/04/1974     |
| MASSE Jean - 11/04/1973            |
|                                    |

① Le logiciel peut assister l'utilisateur pour retrouver deux participants similaires. En effet, en cliquant sur un participant à gauche (dans sa propre structure), l'application entoure de pointillés tous les participants des autres structures qui seraient susceptibles de correspondre (au moins deux éléments identiques parmi le nom, prénom et la date de naissance) :

| (Partage du marché)            |                                    |
|--------------------------------|------------------------------------|
| Mes participants sur ce marché | Participants des autres structures |
| Rechercher un participant      | Rechercher un participant          |
| PARTICIPANT Alain - 11/04/1973 | PARTICIPANT Alain - 11/04/1974     |
|                                | MASSE Jean - 11/04/1973            |

Une fois le partage défini, le participant n'est plus visible parmi ceux des autres structures et un pictogramme identifie que le participant de sa propre structure est désormais partagé :

|                         | Mes participants sur ce marché |  |
|-------------------------|--------------------------------|--|
| Rechercher un participa | nt                             |  |
| S PARTICIPANT Alain -   | 11/04/1973                     |  |
|                         |                                |  |
|                         | Ce participant est partage.    |  |
|                         | Structures :                   |  |

- Lorsque des participants sont ainsi partagés au sein d'un marché, le résultat obtenu est similaire à ce qui aurait été fait dans le partage d'un participant hors marché (voir 2.3.1 Initialisation du partage d'un participant, page 17). Ce fonctionnement au sein d'un marché est destiné à faciliter l'identification des participants concernés.
- ① C'est l'utilisateur qui crée le partage qui est considéré comme l'initiateur du partage sur le participant

Cityzen, filiale du groupe UP CITYZEN – Capital de 282.336 € – SIRET 420 871 717 00252 – NAF 5829 C – N° OF 93131150613 ACTIMART B1, 1140 rue Ampère, 13290 AIX-EN-PROVENCE

# 2.2.3. Identification des contrats communs

Dans le contexte d'un marché partagé entre plusieurs facilitateurs (réparti sur un territoire allant au-delà de celui d'un seul facilitateur), il est possible qu'un même contrat (<u>du même participant</u>) se trouve réparti à la fois sur plusieurs territoires. Le même contrat (et donc en amont le même participant) est naturellement présent sur la base CLAUSE de chaque facilitateur concerné.

Afin de visualiser la transversalité du contrat et d'éviter les doubles comptes, il est possible d'identifier ces contrats communs (au sein d'un marché partagé et pour un participant partagé).

L'onglet « Partage / contrat » d'un marché permet de visualiser la liste de tous les contrats impliqués sur le marché partagé (au travers de toutes les bases CLAUSE des facilitateurs concernés) <u>uniquement pour les participants déjà identifiés</u> <u>comme communs</u>, et de définir comme partagés ceux qui doivent l'être :

| 📔 Rénovation toiture (mar | rché partagé)          |                               |                      |                  |                     |                    |
|---------------------------|------------------------|-------------------------------|----------------------|------------------|---------------------|--------------------|
| Description Tranches      | Pièces                 | Sous-Traitants / Co-traitants | Mises en relation    | Contrats         | Assistant recherche | Partage            |
| (Dartage du march é       |                        |                               |                      |                  |                     | Gestion du partage |
| Partage du marche         |                        |                               |                      |                  |                     | Participants       |
| Code de partage           | ZXPGTQ                 |                               | 🗙 Suppri             | mer le partage   | <u> </u>            | Contrats           |
| Envoyer ce code à         | email                  |                               |                      | Servoyer         | ~                   |                    |
| Partagé avec              | Clause Interstru       | cture 2 💿 🕚                   | /isualiser ce marche | é                |                     |                    |
|                           | 🗙 Retirer du part      | age les facilitateurs cochés  |                      |                  |                     |                    |
| Heures prévues réparties  |                        |                               |                      |                  |                     |                    |
| Gestion avancée           | Participants - Contrat | ts                            |                      |                  |                     |                    |
|                           |                        |                               |                      |                  |                     |                    |
| Ju                        |                        |                               |                      |                  |                     |                    |
| 盲 Rénovation toiture (m   | arché partagé)         |                               |                      |                  |                     |                    |
| Description Tranches      | Pièces                 | Sous-Traitants / Co-traita    | nts Mises en relati  | ion Contrats     | Assistant rech      | erche Partage      |
|                           |                        |                               |                      |                  |                     |                    |
| Partage du marché         |                        |                               |                      |                  |                     |                    |
| Code de partage           | ZXPGTQ                 |                               | 🗙 S                  | upprimer le part | age                 |                    |
| Envoyer ce code à         | email                  |                               |                      | 📀 Envo           | oyer                |                    |
| Partagé avec              | Clause Inters          | tructure 2                    | 💿 Visualiser ce m    | arché            |                     |                    |
|                           | 🗶 Retirer du pa        | artage les facilitateurs coo  | chés                 | arche            |                     |                    |
| Heures prévues réparties  |                        |                               |                      |                  |                     |                    |
| Gestion avancée           | Participants - Con     | trats                         |                      |                  |                     |                    |
|                           |                        |                               |                      |                  |                     |                    |
|                           |                        | 4                             |                      |                  |                     |                    |
|                           | L                      | J                             |                      |                  |                     |                    |

Cet écran permet de visualiser tous les contrats impliqués sur le marché considéré avec des participants déjà partagés (à gauche sur le marché présent dans sa propre structure, à droite, ceux présents dans les structure de ceux avec qui le partage est opéré) :

Cette visualisation et identification des contrats communs est accessible à chaque facilitateur membre du partage du marché (qu'il soit ou pas l'initiateur du partage du marché)

|   | Description  | Tranches         | Pièces           | Sous-Traitants / Co-traitants | Mises en relation | Contrats | Assistant recherche   | Partage        |                       |          |
|---|--------------|------------------|------------------|-------------------------------|-------------------|----------|-----------------------|----------------|-----------------------|----------|
| 0 | Partage du n | narché)          |                  |                               |                   |          |                       |                |                       |          |
|   |              |                  | Mes contra       | ts sur ce marché              |                   |          |                       | Contrats       | des autres structures | )        |
|   | PARTICI      | PANT Alain - CDD | - Groupe UP (01, | /01/2016 - )                  |                   | <u> </u> | PARTICIPANT Alain - C | DD - Groupe UP | (20/08/2016 - )       | <u> </u> |

Cityzen, filiale du groupe UP CITYZEN – Capital de 282.336 € – SIRET 420 871 717 00252 – NAF 5829 C – N° OF 93131150613 ACTIMART B1, 1140 rue Ampère, 13290 AIX-EN-PROVENCE

A partir de ce double écran, il est possible d'identifier et de définir des contrats qui seraient communs et de les partager. Pour ce faire, il suffit de cliquer sur un contrat à gauche (dans sa propre structure) et sur celui correspondant à droite, puis de cliquer sur le bouton « Définir comme partagé »

Une fois le partage défini, le contrat n'est plus visible parmi ceux des autres structures et un pictogramme identifie que le contrat de sa propre structure est désormais partagé :

|                 | Mes contrats sur ce marché                             |   |
|-----------------|--------------------------------------------------------|---|
| PARTICIPANT Ala | n - CDD - Groupe UP (01/01/2016 - )                    | 4 |
|                 |                                                        |   |
|                 | Structures :                                           |   |
|                 | - CLAUSE Interstructure 1<br>- CLAUSE interstructure 2 |   |

① C'est l'utilisateur qui crée le partage qui est considéré comme initiateur du partage du contrat

Il est possible d'annuler le partage d'un contrat en sélectionnant un contrat partagé et en cliquant sur le bouton « Ne plus partager ce contrat :

| ( | Partage du marché)······ |                               |    |          |
|---|--------------------------|-------------------------------|----|----------|
|   |                          | Mes contrats sur ce marc      | hé |          |
|   | PARTICIPANT Alain - CD   | D - Groupe UP (01/01/2016 - ) |    | <b>^</b> |
|   |                          |                               |    |          |
|   |                          |                               |    |          |
|   |                          |                               |    |          |
|   |                          |                               |    |          |
|   |                          | Л                             |    | ÷        |
|   | D ([]_]                  | V                             |    |          |
| l | Definir comme partage    | Ne plus partager ce contrat   |    |          |

# 2.3. Partage d'un participant

#### 2.3.1. Initialisation du partage d'un participant

#### 2.3.1.1. Principe

Lorsqu'un facilitateur sait qu'il suit un participant conjointement avec un ou plusieurs autres facilitateurs, il peut activer le « partage » de ce participant.

① Lorsque le participant travaille dans le cadre d'un marché lui-même déjà partagé, le partage du participant peut se faire plus facilement directement depuis le marché (voir 2.2.2 Identification des participants communs, page 13)

Activer le « partage » d'un participant consiste simplement en la création d'une « code de partage » et la transmission de ce code de partage aux autres facilitateurs concernés.

🗹 Le facilitateur qui crée ce code de partage est considéré comme l' « initiateur du partage ». A ce titre, il disposera de droits de gestion spécifique sur ce partage.

La transmission de ce code de partage se fait simplement par mail et permet au facilitateur destinataire de participer au partage en cliquant sur le lien contenu dans mail puis en confirmant sa participation.

2.3.1.2. Création du partage

L'espace Participant de CLAUSE contient un nouvel onglet nommé « Partage ».

Lorsque le participant n'est pas partagé, celui-ci permet d'« Initialiser le partage sur ce participant » au moyen du bouton éponyme :

| 📔 2 - PARTIC                                                                   | IPANT Alain 📾    |          |                   |          |         |          |        |         |
|--------------------------------------------------------------------------------|------------------|----------|-------------------|----------|---------|----------|--------|---------|
| Description                                                                    | Caractéristiques | Périodes | Mises en relation | Contrats | Actions | Contacts | Pièces | Partage |
| Partage du participant                                                         |                  |          |                   |          |         |          |        |         |
| Lorsque le « code de partage » est créé, le « facilitateur initiateur » peut : |                  |          |                   |          |         |          |        |         |

| 2 - PARTICIPANT Alain 📾      |                                               |             |            |        |         |  |
|------------------------------|-----------------------------------------------|-------------|------------|--------|---------|--|
| Description Caractéristiques | s Périodes Mises en relation Contrat          | s Actions   | Contacts   | Pièces | Partage |  |
| Partage du participant       |                                               |             |            |        |         |  |
| Code de partage              | COXPWR                                        | 🗙 Supprimer | le partage |        |         |  |
| Envoyer ce code à            | email                                         |             | ) Envoyer  |        |         |  |
| Partagé avec                 | X Retirer du partage les facilitateurs cochés |             |            |        |         |  |

- supprimer le partage (voir 2.4.1 Supprimer un partage, page 21)
- retirer un ou plusieurs facilitateur(s) de la relation de partage sur le participant (voir 2.4.2 Retirer un facilitateur du partage, page 22)
- visualiser le participant tel qu'il est chez les différents facilitateurs qui s'en partagent le suivi (voir 2.7 Consultation d'un Participant partagé, page 26)
- transmettre le code de partage au(x) facilitateur(s) avec qui il souhaite partager le participant

Pour transmettre le code de partage, le facilitateur doit indiquer l'adresse mail de son destinataire et cliquer sur « Envoyer ». Un mail est alors automatique envoyé contenant un lien permettant son intégration par le destinataire au sein de sa propre application CLAUSE (voir 2.3.2 Intégration d'un partage de participant, ci-dessous).

① Le code de partage est affiché à l'écran afin qu'il puisse être transmis manuellement par copié-collé.

# 2.3.2. Intégration d'un partage de participant

#### 2.3.2.1. Intégration via le mail

Pour intégrer un partage du participant, le facilitateur reçoit un mail de la part du facilitateur initiateur sous cette forme :

Bonjour,

Le facilitateur [Prénom] [Nom] de [Structure] souhaite partager avec vous le participant [Nom] [Prénom] né le [Date naissance]. En cliquant sur le lien ci-dessous, vous allez être redirigé vers votre application CLAUSE afin d'y finaliser votre acceptation de ce partage : Finaliser l'acceptation de ce partage

Si ce lien ne fonctionne pas, veuillez vous rendre dans la rubrique « Paramétrage / Partage » de votre application CLAUSE et y copier le code suivant :

Ce mail a été généré automatiquement. Veuillez ne pas y répondre.

En cliquant sur le lien, le facilitateur est renvoyé vers son application CLAUSE dans la rubrique « Paramétrage / Partage » où le code de partage est automatiquement copié.

③ Si l'utilisateur n'est pas connecté à CLAUSE, l'application lui demande tout d'abord de s'identifier avec son mot de passe avant de lui permettre de finaliser l'acceptation.

La finalisation de l'acceptation du partage se déroule dans CLAUSE.

#### 2.3.2.2. Intégration via le code de partage

Une nouvelle rubrique de l'espace « Paramétrage » nommé « Partage » permet de finaliser l'acceptation d'un partage.

| 4                                            |                           |        |
|----------------------------------------------|---------------------------|--------|
| Accueil                                      | (Intégration d'un partage | )      |
| Maîtres d'ouvrage                            | Code de partage           | COXPWR |
| Entreprises                                  | ⊘ Valider le code         |        |
| Opérations                                   |                           |        |
| Marchés                                      |                           |        |
| Participants                                 |                           |        |
| Infocentre                                   |                           |        |
| © Alertes<br>© Tableau de bord<br>© Rapports |                           |        |
| Paramétrage                                  |                           |        |
| 🕸 Ma structure                               |                           |        |
| 🕸 Gestion des listes                         |                           |        |
| 🗣 Gestion des modèles                        |                           |        |
| Gestion des caracs                           |                           |        |
| Critères d'engagemer                         | nt                        |        |
| 🗣 Partage                                    |                           |        |

Une fois le code de partage saisi (manuellement ou par le truchement du mail reçu), le facilitateur valide afin de finaliser le partage.

Si le code ne correspond à aucun partage ou s'il a déjà été intégré, l'application signale l'erreur à l'utilisateur.

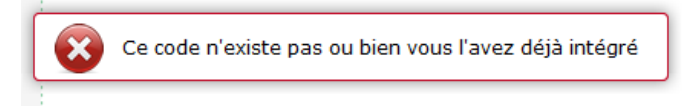

L'application CLAUSE identifie automatiquement l'élément qui est partagé : ici Participant (ou Marché, voir 2.1.2 Intégration d'un partage de marché, page 6).

Sur la base du code de partage soumis, l'application CLAUSE affiche les informations suivantes :

- le facilitateur initiateur
- le nom et le prénom du participant
- la date de naissance du participant
- l'intitulé du marché

| Intégration d'un participant               |                                             |  |  |  |  |  |
|--------------------------------------------|---------------------------------------------|--|--|--|--|--|
| Code de partage                            | COXPWR                                      |  |  |  |  |  |
| Facilitateur                               | Demo CLAUSEINTER1 (CLAUSE Interstructure 1) |  |  |  |  |  |
| Participant                                | Alain PARTICIPANT                           |  |  |  |  |  |
| Né(e) le :                                 | 11/04/1973                                  |  |  |  |  |  |
| Indiquez ce participant<br>dans votre base | Alain PARTICIPANT  *                        |  |  |  |  |  |
| 📀 Finaliser le partage                     |                                             |  |  |  |  |  |

A partir de quoi, le facilitateur doit indiquer si le participant à partager existe déjà dans sa propre base CLAUSE La liste déroulante propose ainsi :

| Indiquez ce participant<br>dans votre base | Alain PARTICIPANT                      |   |
|--------------------------------------------|----------------------------------------|---|
| 📀 Finaliser le partage                     |                                        | Q |
|                                            | = Copier le participant de l'initateur |   |
|                                            | Jean MASSE                             |   |
|                                            | Alain PARTICIPANT                      |   |
|                                            | Christophe SANCHEZ                     |   |

L'utilisateur a la possibilité de :

- copier dans sa propre base les informations issue de l'initiateur du partage. Cette option n'est à utiliser • uniquement lorsque l'utilisateur ne dispose pas de l'élément dans sa propre structure
- établir une correspondance vers un participant déjà disponible dans sa propre structure. Le choix peut se faire • dans la liste avec la possibilité de saisir tout ou partie du nom ou du prénom pour filtrer la liste

|                                            | Alain PARTICIPANT |   |
|--------------------------------------------|-------------------|---|
| Finaliser le partage                       | alain             | Q |
| Indiquez ce participant<br>dans votre base | Alain PARTICIPANT | * |

- ① Il est important de bien faire le choix entre copier et établir une correspondance pour éviter de créer des doublons.
- ① Lorsque l'application identifie un participant qui pourrait correspondre (au moins deux éléments identiques parmi : nom, prénom et date de naissance), le participant est présélectionné.

Lorsque l'utilisateur clique sur le bouton « Finaliser le partage », l'établissement du partage devient effectif.

① Selon le choix qui aura été fait, cela aura induit la création d'un participant

#### 2.3.3. **Recherche des participants**

L'écran de recherche des participants permet de cibler uniquement les participants partagés.

Cityzen, filiale du groupe UP CITYZEN – Capital de 282.336 € – SIRET 420 871 717 00252 – NAF 5829 C – N° OF 93131150613 ACTIMART B1, 1140 rue Ampère, 13290 AIX-EN-PROVENCE

Pour cela, l'onglet « Filtre » présente une case à cocher « Uniquement les participants partagés » :

| Accueil                                                             | Rechercher Filtrer Reche             | rche VIeSION                   |
|---------------------------------------------------------------------|--------------------------------------|--------------------------------|
| Maîtres d'ouvrage                                                   | Avec une période en cours            | - Sélectionner un élément 🗸    |
| Entreprises                                                         | Avec un contrat en cours             | - Sélectionner un élément 🗸    |
| Opérations                                                          | Avec une période                     | - Sélectionner un élément 🗸    |
| Marchés                                                             | Avec un contrat                      | - Sélectionner un élément 💙    |
| Participants                                                        | Sexe                                 | - Sélectionner un élément 🗸    |
| Boîte de réception                                                  | Tranche d'âge                        | - Sélectionner un élément 🗸    |
| Infocentre                                                          | Résident dans la commune             | - Sélectionner une commune 🗸 🗸 |
| 📫 Alertes                                                           | Métier souhaité                      | Sélectionner un métier         |
| 🍄 Tableau de bord<br>🍄 Rapports                                     | Métier déjà exercé                   | Sélectionner un métier         |
| 🕸 Générateur de rapports                                            | Allocataire RSA                      | - Sélectionner un élément V    |
| Paramétrage                                                         | Résidant en ZUS                      | - Sélectionner un élément 🗸    |
| 🌳 Ma structure<br>🍄 Gestion des listes                              | Niveau de qualification              | Choisir un élément             |
| <ul> <li>Gestion des modèles</li> <li>Gestion des caracs</li> </ul> | Moyen de locomotion                  | Choisir un élément 🗸           |
| Critères d'engagement                                               | Travailleur handicapé                | - Sélectionner un élément V    |
| Partage                                                             | Durée Pôle Emploi                    |                                |
| Ouvrir VIeSION                                                      | En accompagnement (VIeSION)          | - Sélectionner un élément 🗸    |
| Consolidation                                                       | Uniquement les participants partagés |                                |

# 2.4. Gestion d'un partage de participant

# 2.4.1. Supprimer un partage

# ☑ « Supprimer un partage » n'est possible que par le facilitateur initiateur

Depuis l'onglet « Partage » d'un Participant, le facilitateur initiateur peut supprimer le partage :

| Description             | Caractéristiques | Périodes                                      | Mises en relation | Contrats | Actions                 | Contacts  |  |
|-------------------------|------------------|-----------------------------------------------|-------------------|----------|-------------------------|-----------|--|
| (Dartago du participant |                  |                                               |                   |          |                         |           |  |
| Partage uu p            |                  |                                               |                   |          |                         |           |  |
| Code de parta           | ge C             | OXPWR                                         |                   |          | 🗙 Supprimer le          | e partage |  |
| Envoyer ce co           | de à e           | email                                         |                   |          | - Ao                    | Envoyer   |  |
| Partagé avec            |                  | CLAUSE interstructure 2                       |                   |          | sualiser ce participant |           |  |
|                         |                  | 🗙 Retirer du partage les facilitateurs cochés |                   |          |                         |           |  |

Supprimer le partage d'un participant a pour conséquence :

- de retirer la relation de partage du Participant chez l'ensemble des facilitateurs avec qui le partage a été finalisé
- de détruire le code de partage
- ① Aucune information relative au Participant n'est effacée, ni au sein de la base CLAUSE du facilitateur, ni au sein des bases CLAUSE des facilitateurs avec qui était partagé le Participant. Chacun conserve le Participant anciennement partagé tel qu'il est suivi au sein de sa propre base CLAUSE (y compris si le Participant avait été

Cityzen, filiale du groupe UP CITYZEN – Capital de 282.336 € – SIRET 420 871 717 00252 – NAF 5829 C – N° OF 93131150613 ACTIMART B1, 1140 rue Ampère, 13290 AIX-EN-PROVENCE

initialement créé lors de l'intégration du code de partage à partir des informations du Participant du facilitateur initiateur).

① Pour être éventuellement à nouveau partagé, un nouveau code de partage doit être créé

# 2.4.2. Retirer un facilitateur du partage

#### Z Retirer un facilitateur d'un partage n'est possible que par le facilitateur initiateur

Depuis l'onglet « Partage » d'un Participant, le facilitateur initiateur peut supprimer le partage avec un ou plusieurs des facilitateurs concernés :

| Partage du participan | ıt)                                   |                                  |
|-----------------------|---------------------------------------|----------------------------------|
| Code de partage       | COXPWR                                | 🗙 Supprimer le partage           |
| Envoyer ce code à     | email                                 | Senvoyer                         |
| Partagé avec          | CLAUSE interstructure 2               | <u>Visualiser ce participant</u> |
|                       | 🗙 Retirer du partage les facilitat    | teurs cochés                     |
|                       | · · · · · · · · · · · · · · · · · · · |                                  |

Pour cela, le facilitateur initiateur coche le (ou les) facilitateur(s) à retirer puis clique sur le bouton « Retirer du partage ».

- ① Comme lors de la suppression d'un partage, aucune information relative au Participant n'est effacée, ni au sein de la base CLAUSE du facilitateur ni au sein des bases CLAUSE des facilitateurs avec qui était partagé le participant.
- ① Le facilitateur initiateur ne peut pas se retirer lui-même d'un partage (puisqu'il en est l'initiateur).

# 2.4.3. Quitter un partage

#### ☑ Quitter un partage n'est possible que par un facilitateur qui n'est pas l'initiateur du partage

Depuis l'onglet « Partage » d'un Participant (lorsque le marché a déjà intégré un partage), le facilitateur peut choisir de quitter le partage :

| (Partage du participant) |                         |                           |
|--------------------------|-------------------------|---------------------------|
| Code de partage          | COXPWR                  | 🗙 Quitter le partage      |
| Partagé avec             | CLAUSE Interstructure 1 | Visualiser ce participan. |

 Ici aussi, aucune information relative au Participant n'est effacée, ni au sein de la base CLAUSE du facilitateur ni au sein des bases CLAUSE des facilitateurs avec qui était partagé le Participant.

# 2.4.4. Suppression d'un participant partagé

Si un facilitateur supprime de sa base CLAUSE un participant partagé, il quitte de fait le partage de celui-ci. S'il en est l'initiateur, l'ensemble du partage est supprimé.

Cityzen, filiale du groupe UP CITYZEN – Capital de 282.336 € – SIRET 420 871 717 00252 – NAF 5829 C – N° OF 93131150613 ACTIMART B1, 1140 rue Ampère, 13290 AIX-EN-PROVENCE

# 2.5. Fonctionnalités liées à un participant partagé

# 2.5.1. Mention du partage

Dès lors qu'un participant est partagé (que le facilitateur soit ou pas l'initiateur du partage), une mention « (Participant partagé) » est indiquée sur toutes les pages en regard de nom de celui-ci :

📔 🛛 - PARTICIPANT Alain (Participant partagé) 📾

# 2.5.2. Liste des contrats d'un participant

Lorsqu'un participant est partagé, l'onglet « Contrats » contient un nouveau bouton de filtre permettant d'afficher également les contrats issus du partage :

| [ | Description Caractéristiques        | Périodes | Mises en relation | Contrats | Actions   | Contacts | Pièces | Partage  |                     |
|---|-------------------------------------|----------|-------------------|----------|-----------|----------|--------|----------|---------------------|
| C | iste des contrats                   |          |                   |          |           |          |        | Filtrer  | Ouveau contrat      |
|   | Afficher les contrats du<br>partage | ✓        | l                 |          |           |          |        |          |                     |
| 0 | 1                                   |          |                   |          | Groupe IP |          | L Grou | T Filtre | ou 🗙 <u>Annuler</u> |

Si le choix est fait d'afficher les contrats du partage, l'écran affiche l'ensemble des contrats, y compris donc, ceux issus des bases CLAUSE des facilitateurs qui partagent ce même participant.

| ſ | Description                    | Caractéristique                              | Périodes                                                               | Mises en relation | Contrats   | A | ctions           | Contacts     | Pièces | P         | Partage |           |           |
|---|--------------------------------|----------------------------------------------|------------------------------------------------------------------------|-------------------|------------|---|------------------|--------------|--------|-----------|---------|-----------|-----------|
| ( | Liste des con<br>Tous les cont | ntrats<br>trats dans le                      | partage                                                                |                   |            |   |                  |              |        |           | Filtrer | 💿 Nouveau | ı contrat |
|   | Début d                        | u contrat 🛛 🕀                                | Fin du contrat                                                         | 🕸 Contrat         | de travail | ¢ | Entreprise       | utilisatrice | \$     | Employeu  | r 🗘     | Nb Heures | ¢         |
| 0 | 20/08/2016                     |                                              |                                                                        | CDD               |            |   | Groupe UP        |              |        | Groupe UP |         | 35,00     |           |
| 0 | <u>02/04/2016</u>              |                                              |                                                                        | CDD               |            |   | ABC              |              |        | ABC       |         | 1         |           |
| 0 | 02/02/2016                     | 0                                            |                                                                        | CDI               |            |   | Groupe UP        |              |        | Groupe UP |         | 30,00     |           |
|   | 01/01/2016                     | $\frown$                                     |                                                                        | CDD               |            | _ | Groupe UP        |              |        | Groupe UP |         | 50,00     |           |
|   | 01/01/2016                     | Origine : CL                                 | AUSE interstructure 2                                                  |                   |            |   |                  |              |        | Groupe UP |         | 40,00     |           |
|   | 01/01/2016                     | Modalité : E<br>Positionné :<br>- Lycée Jean | mbauche directe<br><b>sur le(s) marché(s</b> )<br>Jaures   Jaures Elec | :<br>ricité (c2)  |            |   | <u>Groupe UP</u> |              |        | Groupe UP |         | 10,00     |           |

Chaque contrat issu du partage est mentionné avec un pictogramme distinctif : 🥯

(i) L'info-bulle du contrat indique l'origine du partage

# 2.6. Consultations croisées

# 2.6.1. Consultation d'un Marché partagé

Lorsqu'un Marché est partagé entre plusieurs facilitateurs, l'onglet « Partage » de celui-ci présente les différents facilitateurs qui font partie du partage.

De là, l'utilisateur peut visualiser le Marché tel qu'il est présent dans la base CLAUSE de chacun de ses homologues.

Cityzen, filiale du groupe UP CITYZEN – Capital de 282.336 € – SIRET 420 871 717 00252 – NAF 5829 C – N° OF 93131150613 ACTIMART B1, 1140 rue Ampère, 13290 AIX-EN-PROVENCE

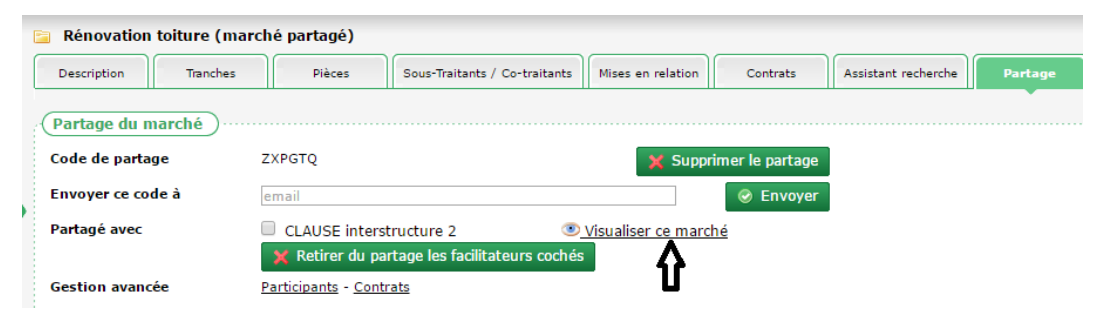

Cette visualisation est possible sur les seuls onglets :

- « Description »
- « Contrats »

2.6.1.1. Description du Marché partagé

Un pictogramme on indique que le marché est mode visualisation

| 📄 Rénovation toiture 🔍                |                                    |      |  |  |  |  |  |  |  |
|---------------------------------------|------------------------------------|------|--|--|--|--|--|--|--|
| Description                           | Contrats Retour au marché          |      |  |  |  |  |  |  |  |
| Description (CLAUSE interstructure 2) |                                    |      |  |  |  |  |  |  |  |
| Libellé                               | Rénovation toiture                 |      |  |  |  |  |  |  |  |
| Marché lié à l'o                      | oération Rénovation piscine Yves B | lanc |  |  |  |  |  |  |  |
| Numéro                                | ABC_001-001                        |      |  |  |  |  |  |  |  |
| Numéro interne                        |                                    |      |  |  |  |  |  |  |  |
| Début                                 | 01/01/2016                         |      |  |  |  |  |  |  |  |
| Fin                                   | 31/12/2016                         |      |  |  |  |  |  |  |  |

- Aucune modification n'est possible dans le cadre de cette visualisation.
- ☑ Le champ commentaire du marché est masqué.

### 2.6.1.2. Contrats du marché partagé

L'utilisateur peut consulter la liste des contrats sur ce marché dans le cadre de la structure de son homologue :

| 🔋 Rénovat   | ion toiture 💿    |                     |                        |                    |               |             |
|-------------|------------------|---------------------|------------------------|--------------------|---------------|-------------|
| Description | Contrats         | Retour au marché    |                        |                    |               |             |
| Liste des   | contrats (CLAUS) | E interstructure 2) |                        |                    |               | Filtrer     |
| Nom         | 🕈 Prénom 🛛 🗣     | Contrat de travail  | 🗣 Début du contrat 🛛 🗬 | Fin du contrat 🔹 🔿 | Nb Heures 🔹 🕸 | Employeur 📫 |
| MASSE       | Jean             | CDD                 | 02/02/2016             |                    | 50,00         | Groupe UP   |

Depuis cette liste de contrat, l'utilisateur peut également consulter le détail du contrat en cliquant dessus :

| <u>Accueil</u> > <u>Marchés</u> > <u>Rénova</u> | ation toiture > <u>Contrats</u> > Contrat du 02/0 | 2/2016                        |                |  |  |  |  |
|-------------------------------------------------|---------------------------------------------------|-------------------------------|----------------|--|--|--|--|
| 2 - MASSE Jean 💿                                |                                                   |                               |                |  |  |  |  |
| Description Caractéristiques                    | Périodes Contrats Retou                           | ır à mon participant          |                |  |  |  |  |
| Contrat (CLAUSE interstru                       | icture 2)                                         |                               |                |  |  |  |  |
| Début                                           | 02/02/2016                                        |                               |                |  |  |  |  |
| Fin                                             |                                                   |                               |                |  |  |  |  |
| in de la période d'essai                        |                                                   |                               |                |  |  |  |  |
| Fin prévue                                      |                                                   |                               |                |  |  |  |  |
| Modalité                                        | Embauche directe                                  |                               |                |  |  |  |  |
| Type de contrat                                 | pe de contrat CDD                                 |                               |                |  |  |  |  |
| Employeur                                       | Groupe UP                                         |                               |                |  |  |  |  |
| Entreprise utilisatrice                         | Groupe UP                                         |                               |                |  |  |  |  |
| Positionné sur les marchés                      | Rénovation piscine Yves Blanc   (ABC_001-         | 001) Rénovation toiture       |                |  |  |  |  |
| Métier                                          | Pose et restauration de couvertures               |                               |                |  |  |  |  |
| Motif de fin                                    |                                                   |                               |                |  |  |  |  |
| Heures travaillées (dont h                      | eures de formation)                               |                               |                |  |  |  |  |
| Marché                                          | Rénovation piscine Yves Blanc   (ABC 001-         | 001) Rénovation toiture       | Total Heures : |  |  |  |  |
| Mois                                            | Total des heures du mois d                        | ont Heures formation          | 50             |  |  |  |  |
| février 2016                                    | 20,00                                             |                               |                |  |  |  |  |
| mars 2016                                       | 30,00                                             |                               |                |  |  |  |  |
| ☑ Ici aussi, aucune i                           | nodification n'est possible dans le               | cadre de cette visualisation. |                |  |  |  |  |

- Si le participant concerné n'est pas un participant partagé, les autres onglets du participant ne sont pas accessibles. Si le participant est également par ailleurs partagé, l'utilisateur peut également consulter les autres onglets disponibles du participant partagé (voir 2.7 Consultation d'un Participant partagé, page 26)
- Pour revenir à la liste des contrats du marché partagé initialement visualisé, le plus simple est d'utiliser le fil d'Ariane :

| <u>Accueil</u> > <u>Marchés</u> > <u>Réno</u> | vation toiture > <u>Contrats</u> > Contrat du 02/02/2016 |
|-----------------------------------------------|----------------------------------------------------------|
| 2 - MASSE Jean 🖲                              | Û                                                        |
| )[                                            |                                                          |

2.6.1.3. Retour au marché

Depuis la visualisation croisée d'un marché, pour revenir au marché de sa propre structure, il faut cliquer sur « Retour au marché » :

| 📔 Rénovation toiture 🖲 |               |                   |  |  |  |  |  |  |
|------------------------|---------------|-------------------|--|--|--|--|--|--|
| Description            | Contrats      | Retour au marché  |  |  |  |  |  |  |
| Liste des con          | trats (CLAUSE | interstricture 2) |  |  |  |  |  |  |

Cityzen, filiale du groupe UP CITYZEN – Capital de 282.336 € – SIRET 420 871 717 00252 – NAF 5829 C – N° OF 93131150613 ACTIMART B1, 1140 rue Ampère, 13290 AIX-EN-PROVENCE

# 2.7. Consultation d'un Participant partagé

Lorsqu'un Participant est partagé entre plusieurs facilitateurs, l'onglet « Partage » de celui-ci présente les différents facilitateurs qui font partie du partage :

| 📔 2 - PARTICIPANT Alain (   | Participant parta | gé) 📾                 |            |                        |          |        |         |  |  |
|-----------------------------|-------------------|-----------------------|------------|------------------------|----------|--------|---------|--|--|
| Description Caractéristique | s Périodes        | Mises en relation     | Contrats   | Actions                | Contacts | Pièces | Partage |  |  |
| Partage du participant      |                   |                       |            |                        |          |        | •       |  |  |
| Code de partage             | COXPWR            |                       |            | X Supprimer le partage |          |        |         |  |  |
| Envoyer ce code à           | email             |                       |            |                        | Envoyer  |        |         |  |  |
| Partagé avec                | CLAUSE interst    | ructure 2             | Visualiser | ce participant         |          |        |         |  |  |
|                             | 🗙 Retirer du pa   | rtage les facilitateu | rs cochés  | <u>}</u>               |          |        |         |  |  |

De là, l'utilisateur peut visualiser le Participant tel qu'il est présent dans la base CLAUSE de chacun de ses homologues.

Cette visualisation est possible sur les seuls onglets :

- « Description »
- « Caractéristiques »
- « Périodes »
- « Contrat »
- $\blacksquare$  Aucune modification n'est possible dans le cadre de cette visualisation.

# 2.7.1. Description du Participant partagé

① Un pictogramme 🔍 indique que le participant est mode visualisation

| 📔 3 - PARTIC  | 3 - PARTICIPANT Alain 🖲                                                   |                   |          |                          |  |  |  |  |  |  |
|---------------|---------------------------------------------------------------------------|-------------------|----------|--------------------------|--|--|--|--|--|--|
| Description   | Caractéristiques                                                          | Périodes          | Contrats | Retour à mon participant |  |  |  |  |  |  |
| Identité      |                                                                           |                   |          |                          |  |  |  |  |  |  |
| Civilité      | М                                                                         | onsieur           |          |                          |  |  |  |  |  |  |
| Nom           | P                                                                         | PARTICIPANT       |          |                          |  |  |  |  |  |  |
| Prenom        | А                                                                         | Alain             |          |                          |  |  |  |  |  |  |
| Nom de naiss  | ance                                                                      |                   |          |                          |  |  |  |  |  |  |
| Sexe          | М                                                                         | asculin           |          |                          |  |  |  |  |  |  |
| Nationalite   | F                                                                         | rançaise          |          |                          |  |  |  |  |  |  |
| Date de naiss | ance 1                                                                    | 1/04/1974         |          |                          |  |  |  |  |  |  |
| Age 42        |                                                                           |                   |          |                          |  |  |  |  |  |  |
| Niveau de qua | Niveau de qualif. I - I - Maîtrise et supérieur (3me cycle universitaire) |                   |          |                          |  |  |  |  |  |  |
| Adresse       | А                                                                         | ix-en-Provence 13 | 3100     |                          |  |  |  |  |  |  |

☑ Le champ commentaire est masqué.

# 2.7.2. Caractéristiques du Participant partagé

| 😑 3 - PARTICIPANT Alain 🖭                                                |                  |          |                          |  |  |  |  |  |  |  |
|--------------------------------------------------------------------------|------------------|----------|--------------------------|--|--|--|--|--|--|--|
| Description Caractéristiques                                             | Périodes         | Contrats | Retour à mon participant |  |  |  |  |  |  |  |
| Situation Familiale                                                      |                  |          |                          |  |  |  |  |  |  |  |
| Situation Matrimoniale                                                   |                  |          |                          |  |  |  |  |  |  |  |
| Nombre d'enfants                                                         | Nombre d'enfants |          |                          |  |  |  |  |  |  |  |
| Formation initiale                                                       |                  |          |                          |  |  |  |  |  |  |  |
| Niveau qualification I - Maîtrise et supérieur (3me cycle universitaire) |                  |          |                          |  |  |  |  |  |  |  |
| Année qualification                                                      |                  |          |                          |  |  |  |  |  |  |  |
| Diplôme obtenu                                                           |                  |          |                          |  |  |  |  |  |  |  |

# 2.7.3. Période du Participant partagé

| E | 3 - PARTICIPANT Alain 💿      |    |             |           |                          |              |  |
|---|------------------------------|----|-------------|-----------|--------------------------|--------------|--|
|   | Description Caractéristiques | Pé | ériodes Cor | ntrats    | Retour à mon participant |              |  |
| ( | (Période clause)             |    |             |           |                          |              |  |
|   | Début                        | ₽  | Fin 🗳       | Prescript | teur                     | Motif de fin |  |
|   | 01/01/2016                   |    |             | POLE EM   | PLOI                     |              |  |
|   | Début<br>01/01/2016          | ₽  | Fin 🗳       | Prescript | teur r                   | Motif de fin |  |

Depuis cette liste des périodes, il est possible de consulter le détail :

| 📴 3 - PARTICIPANT Alain 💿   |                                            |                                     |                            |                     |  |  |
|-----------------------------|--------------------------------------------|-------------------------------------|----------------------------|---------------------|--|--|
| Description Caractéristique | s Périodes                                 | Contrats                            | Retour à mon participant   |                     |  |  |
| Période clause              |                                            |                                     |                            |                     |  |  |
| Date de début               | 01/01/2016                                 |                                     |                            |                     |  |  |
| Prescripteur                | POLE EMPLOI                                |                                     |                            |                     |  |  |
| Date de fin                 |                                            |                                     |                            |                     |  |  |
| Motif de fin                |                                            |                                     |                            |                     |  |  |
| DELD                        | Non                                        |                                     |                            |                     |  |  |
| тн                          | Oui                                        |                                     |                            |                     |  |  |
| Parent Isolé                | Non                                        |                                     |                            |                     |  |  |
| Jeune -26 ans               | Non                                        |                                     |                            |                     |  |  |
| Autre                       | Non                                        |                                     |                            |                     |  |  |
| RSA                         | Non                                        |                                     |                            |                     |  |  |
|                             |                                            |                                     |                            |                     |  |  |
| Référents de suivi          |                                            |                                     |                            |                     |  |  |
| Référent                    |                                            |                                     |                            |                     |  |  |
|                             |                                            |                                     |                            |                     |  |  |
| Situation                   |                                            |                                     |                            |                     |  |  |
| à 6 mois (02/08/2016)       |                                            |                                     |                            |                     |  |  |
| Métier à 6 mois             | A1202 - Entretien d<br>espaces verts, soin | es espaces nature<br>s aux animaux) | els (Agriculture et pêche, | espaces naturels et |  |  |
| à 12 mois (02/02/2017)      |                                            |                                     |                            |                     |  |  |
| Le champ con                | mmentaire es                               | t masqué.                           |                            |                     |  |  |

# 2.7.4. Contrats du Participant partagé

|   | 3 - PARTICIPANT Alain        Description       Caractéristiques       Périodes       Contrats       Retour à mon participant |                 |                    |                        |                         |             |               |
|---|----------------------------------------------------------------------------------------------------|-----------------|--------------------|------------------------|-------------------------|-------------|---------------|
| 1 | Liste des contrats                                                                                                    |                 |                    |                        |                         |             |               |
|   | Début du o                                                                                                    | contrat 🐶       | Fin du contrat 🛛 🗬 | Contrat de travail 🛛 🗇 | Entreprise utilisatrice | Employeur 🗣 | Nb Heures 🛛 🕸 |
|   | 20/08/2016                                                                                                    |                 |                    | CDD                    | Groupe UP               | Groupe UP   | 35,00         |
|   | 02/04/2016                                                                                                    |                 |                    | CDD                    | ABC                     | <u>ABC</u>  |               |
|   | 02/02/2016                                                                                                    | $ \rightarrow $ |                    | CDI                    | Groupe UP               | Groupe UP   | 30,00         |
|   | Modalité : Embauche directe<br>Positionné sur le(s) marché(s) :<br>- Lycée Jean Jaures   Jaures Electricité (c2)             |                 |                    |                        |                         |             |               |

Depuis cette liste des contrats, il est possible de consulter le détail :

| 📴 3 - PARTICIPANT Alain 🖲 |                  |                                                                      |          |                          |                      |  |
|---------------------------|------------------|----------------------------------------------------------------------|----------|--------------------------|----------------------|--|
| Description               | Caractéristiques | s Périodes                                                           | Contrats | Retour à mon participant |                      |  |
| Contrat (CLA              | AUSE interstru   | icture 2)                                                            |          |                          |                      |  |
| Début                     |                  | 02/04/2016                                                           |          |                          |                      |  |
| Fin                       |                  |                                                                      |          |                          |                      |  |
| Fin de la pério           | ode d'essai      |                                                                      |          |                          |                      |  |
| Fin prévue                |                  |                                                                      |          |                          |                      |  |
| Modalité                  |                  | Embauche directe                                                     |          |                          |                      |  |
| Type de contr             | trat CDD         |                                                                      |          |                          |                      |  |
| Employeur                 |                  | ABC                                                                  |          |                          |                      |  |
| Entreprise uti            | lisatrice        | ABC                                                                  |          |                          |                      |  |
| Positionné su             | r les marchés    | Lycée Jean Jaures   (JE (c2)) Jaures Electricité (c2)                |          |                          |                      |  |
| Métier                    |                  | Entretien des espaces naturels                                       |          |                          |                      |  |
| Motif de fin              |                  |                                                                      |          |                          |                      |  |
|                           |                  |                                                                      |          |                          |                      |  |
| (Heures trava             | aillées (dont h  | neures de formatio                                                   | on))     |                          |                      |  |
| Marché                    |                  | Lycée Jean Jaures   (JE (c2)) Jaures Electricité (c2) Total Heures : |          |                          | Total Heures :<br>45 |  |
| Mois                      |                  | Total des heures d                                                   | u mois   | dont Heures formation    |                      |  |
| avril 2016                |                  | 20,00                                                                |          | 15,00                    |                      |  |
| mai 2016                  |                  | 25,00                                                                |          | 0,00                     |                      |  |

# 2.7.5. Retour au participant

Depuis la visualisation croisée d'un participant, pour revenir au participant de sa propre structure, il faut cliquer sur « Retour à mon participant » :

| 🚘 3 - PARTICIPANT Alain 💿 |                  |          |          |                          |
|---------------------------|------------------|----------|----------|--------------------------|
| Description               | Caractéristiques | Périodes | Contrats | Retour à mon participant |
| (Identité)                |                  |          |          | Û                        |

# 2.8. Exploitation des données

# 2.8.1. Rapports

#### 2.8.1.1. Depuis un marché partagé

Lorsqu'un marché est partagé, les rapports qui peuvent être édités à son propos permettent au facilitateur :

- de considérer les seules données de sa propre structure, c'est à dire celles dans sa propre base CLAUSE (c'est le fonctionnement classique actuel sur un marché non partagé) ou
- de considérer l'**ensemble des données du marché** en agrégeant le marché dans toute sa répartition au sein du partage entre les différentes structures concernées par ce marché

Cela concerne les rapports disponibles depuis le marché :

| Centre d'éditions                                                                                                    |  |  |  |  |  |  |
|----------------------------------------------------------------------------------------------------|--|--|--|--|--|--|
| Impression d'un rapport                                                                                                    |  |  |  |  |  |  |
| Etat d'avancement de ce Marché 🔹 📑 Editer                                                                                                    |  |  |  |  |  |  |
| Rapport sur l'état d'avancement des heures à réaliser par entreprise (adjudicataire ou sous<br>traitante) pour ce marché (nombre d'heures prévues par entreprise, ratio heures réalisées<br>/heures prévues, heures restantes) |  |  |  |  |  |  |
| Fusionner vers un document word                                                                                                    |  |  |  |  |  |  |
| 🔻 🖬 Fusionner                                                                                                    |  |  |  |  |  |  |
| Etat d'avancement de ce marché                                                                                                    |  |  |  |  |  |  |
| • Etat d'avancement du Marché par Participant                                                                                                    |  |  |  |  |  |  |

Liste des Contrats de date à date pour ce Marché

Pour cela, un nouveau paramètre sur les rapports des marchés concernés permet à l'utilisateur d'activer le « Mode partage » :

| Etat d | 'avanceme | ent de | ce l | March | é |
|--------|-----------|--------|------|-------|---|
| Etat d | avanceme  | ent de | cel  | Marci | ŀ |

| (Parametres du rapport) |                                    |
|-------------------------|------------------------------------|
| Mode partage            |                                    |
| Période                 | Dates du marché / de l'opération 🔻 |
| Début de la période     | 01/01/2016                         |
| Fin de la période       | 31/12/2016                         |

Lorsque cette case n'est pas cochée, le rapport fonctionne de façon classique, on considérants ce qui est propre à sa structure.

En cochant la case « Mode partage », l'application procède à une agrégation de l'ensemble de ce qui est disponible dans le partage. Le rapport ainsi produit prend donc en compte tout ce qui concerne le marché, que cela soit dans sa propre structure ou dans les structures concourant au partage du marché.

① Ce « mode partage » n'est accessible que lorsque le marché concerné est partagé (que l'on en soit ou pas l'initiateur).

## CLAUSE - Inter structure - V4

- ① Lorsque le partage du marché est en mode « heures prévues réparties » (voir 2.1.3.3 Heures prévues réparties, page 11), les heures prévues considérées sont la somme de celles de tous les membres du marché.
- ① L'agrégation des données du « mode partage » peut prendre quelques secondes. L'écran est bloqué le temps que cette agrégation s'effectue :

Ainsi, par exemple, pour le rapport « Etat d'avancement du Marché par Participant », sur les données propre à sa structure :

| Nº Dossier | Nom     | Prénom     | Contrat | Début Contrat<br>Clause | Fin Contrat<br>Clause | Employeur | Entreprise<br>utilisatrice | Heures réalisée<br>sur la période | % Heures<br>Prévues /<br>Réalisées |
|------------|---------|------------|---------|-------------------------|-----------------------|-----------|----------------------------|-----------------------------------|------------------------------------|
| 3          | SANCHEZ | Christophe | CDD     | 03/03/2016              |                       | Groupe UP | Groupe UP                  | 70,00                             | 7,00%                              |
|            |         |            |         |                         |                       |           | Total                      | 70.00                             | 7.00%                              |

Si le « mode partage » est activé sont alors visibles les contrats issus des autres structures du partage :

| Nº Dossier | Nom     | Prénom     | Contrat | Début Contrat<br>Clause | Fin Contrat<br>Clause | Employeur | Entreprise<br>utilisatrice | Heures réalisée<br>sur la période | % Heures<br>Prévues /<br>Réalisées |
|------------|---------|------------|---------|-------------------------|-----------------------|-----------|----------------------------|-----------------------------------|------------------------------------|
| 278200002  | MASSE   | Jean       | CDD     | 02/02/2016              |                       | Groupe UP | Groupe UP                  | 50,00                             | 5,00%                              |
| 3          | SANCHEZ | Christophe | CDD     | 03/03/2016              |                       | Groupe UP | Groupe UP                  | 70,00                             | 7,00%                              |
|            |         |            |         |                         |                       |           | Total                      | 120,00                            | 12,00%                             |

2.8.1.2. Depuis une opération contenant au moins un marché partagé

Lorsqu'une opération contient au moins un marché partagé, certains rapports qui peuvent être édités à son propos permettent au facilitateur :

- de considérer les seules données de sa propre structure, c'est à dire celles dans sa propre base CLAUSE (c'est le fonctionnement classique actuel sur une opération ne contenant pas de marchés partagés) ou
- de considérer l'**ensemble des données de l'opération** en agrégeant, pour chacun marchés partagés la réalisation de chacune des structures membres de ce partage.

Cela concerne le rapport disponible depuis l'opération :

• Etat d'avancement des marchés

#### 2.8.1.3. Depuis l'infocentre

#### Marchés / Liste des marchés partagés

Sur un intervalle de dates choisies, ce rapport liste tous les marchés partagés en indiquant les structures membres du partage :

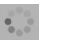

| Accueil                                      | Liste des rapports         |
|----------------------------------------------|----------------------------|
| Maîtres d'ouvrage                            | Liste des rapports         |
| Entreprises                                  | Collaborateur              |
| Opérations                                   | Entreprise                 |
| Marchés                                      | Maitre d'ouvrage           |
| Participants                                 | Marché Clause              |
| Infocentre                                   | Liste des marchés partagés |
| ∲ Alertes<br>∳ Tableau de bord<br>∳ Rapports |                            |

### Participants / Liste des participants partagés

Sur un intervalle de dates choisies, ce rapport liste tous les participants partagés en indiquant les structures membres du partage :

|                         | Listo dos rannorts                               |
|-------------------------|--------------------------------------------------|
| Accueil                 |                                                  |
| Maîtres d'ouvrage       | Collaboratour                                    |
| Entreprises             |                                                  |
| Opérations              | Entreprise                                       |
| Marchés                 | Maitre d'ouvrage                                 |
|                         | (Marché Clause                                   |
| Participants            | Participants                                     |
| Infocentre              | Liste des Contrats de travail en cours sur une p |
| Alertes                 |                                                  |
| 🕸 Tableau de bord       |                                                  |
| Rapports                | Liste des mises en relation                      |
| Paramétrage             | Liste des participants                           |
| 🏟 Ma structure          |                                                  |
| 🏟 Gestion des listes    | Liste des Participants en Contrat de travail     |
| 🕸 Gestion des modèles   |                                                  |
| 🕸 Gestion des caracs    |                                                  |
| 🕸 Critères d'engagement |                                                  |
| 🏟 Partage               |                                                  |
| 🗣 Fusion des doublons   | Liste des participants partagés                  |
| Transferts              | Tableau d'activité                               |
|                         |                                                  |

#### Pilotage / tableau d'impact

Le tableau d'impact peut être édité :

- avec les seules données de sa propre structure, c'est à dire celles dans sa propre base CLAUSE (c'est le fonctionnement classique) ou
- avec l'**ensemble des données des marchés** en agrégeant les marchés éventuellement dans toute leur répartition au sein des différentes structures concernées

Pour cela, un nouveau paramètre permet à l'utilisateur d'activer le « Mode partage » :

#### 🔋 Tableau d'impact du suivi de la Clause

| (Parametres du rapport)           |                                          |
|-----------------------------------|------------------------------------------|
| Mode partage                      | Ø                                        |
| Période                           | Année en cours                           |
| Début de la période               | 01/01/2016                               |
| Fin de la période                 | 31/12/2016                               |
| Programmes (optionnels)           | Sélectionner un ou plusieurs élément(s 🔹 |
| Statut opération (optionnel       | ) - Sélectionner un élément 🔹            |
| Maitres d'ouvrage<br>(optionnels) | Sélectionner un ou plusieurs élément(s 🔹 |

#### L'agrégation des données du « mode partage » peut prendre quelques secondes. L'écran est bloqué le temps que cette agrégation s'effectue :

Ainsi, par exemple, pour le feuille 1 « Répartition des heures réalisées par maitre d'ouvrage », sur les données propre à sa structure :

.

| Maitre d'ouvrage      | Nb heures réalisées | Nb heures prévues |
|-----------------------|---------------------|-------------------|
| Conseil Départemental | 210,00              | 5 100,00          |
| Total                 | 210,00              | 5 100,00          |

Si le « mode partage » est activé sont alors visibles les heures réalisées issues des autres structures du partage :

| Maitre d'ouvrage      | Nb heures réalisées | Nb heures prévues |
|-----------------------|---------------------|-------------------|
| Conseil Départemental | 375,00              | 5 100,00          |
| Total                 | 375,00              | 5 100,00          |

### 2.8.2. Alertes

Afin d'identifier les éventuelles divergences de données dans des dossiers de participants partagés, de nouvelles alertes sont mises en place.

- Pour rappel, il n'y a <u>pas de synchronisation</u> des données entre les dossiers partagés. Seule l'éventuelle création initiale du dossier recopie le dossier.
- ① Lorsque des alertes de cet ordre sont remontées, il convient sans doute de se coordonner entre facilitateurs pour harmoniser les dossiers. Notons cependant qu'une telle divergence n'a pas de conséquence sur le partage d'un dossier.

Ces alertes sont :

Infocentre Contrats sans heure saisie sur les x mois précédents Alerte 🕸 Tableau de bord Liste des participants ayant travaillé plus de X heures pendant la période e Rapports Paramétrage Liste des participants ayant travaillé plus de X heures sur un mois 🕸 Ma structure Gestion des listes Liste des participants résidant dans une ZUS en début de période mais san 🕸 Gestion des modèles Gestion des caracs Liste des participants sans situation 🗣 Critères d'engagement 🕸 Partage Participants partagés dont la date de naissance est différente Mon compte Participants partagés dont le niveau de qualification est différent

2.8.2.1. Liste des participants partagés dont la date de naissance est différente

Comme son nom l'indique, cette alerte identifie les participants partagés pour lesquels la date de naissance est différente d'une structure à l'autre :

| ľ | Alertes      | Tablea | u de bord    |        |                            |   |                             |                     |   |
|---|--------------|--------|--------------|--------|----------------------------|---|-----------------------------|---------------------|---|
|   |              |        | (            |        |                            | _ |                             |                     |   |
| ſ | Participants | partag | es dont la d | late d | e naissance est differente |   |                             |                     |   |
|   | NOM          | \$     | PRENOM       |        | Date de naissance          |   | Date de naissance (partage) | Structure (partage) | ¢ |
|   | PARTICIPANT  |        | <u>Alain</u> |        | 11/04/1973                 |   | 11/04/1974                  | CLAUSE INTER 2      |   |

#### 2.8.2.1. Liste des participants partagés dont le niveau de qualification est différent

|                         | contrats non couverts par une periode un paracipant                                              |
|-------------------------|--------------------------------------------------------------------------------------------------|
| Infocentre              | Contrats sans heure saisie sur les x mois précédents                                             |
| 🗣 Alertes               |                                                                                                  |
| 🗭 Tableau de bord       |                                                                                                  |
| 🗣 Rapports              | <u>Liste des participants avant travaillé plus de X heures pendant</u>                           |
| Paramétrage             | la période en cours                                                                              |
| ⇔ Ma structure          |                                                                                                  |
| Gestion des listes      | Listo dos participants avant travailló plus do X houros sur un                                   |
| 🗣 Gestion des modèles   | mois                                                                                             |
| Gestion des caracs      |                                                                                                  |
| 🗣 Critères d'engagement |                                                                                                  |
| 🗣 Partage               | <u>Liste des participants résidant dans une ZUS en début de<br/>période mais sans statut ZUS</u> |
| Mon compte              | Liste des participants sans situation                                                            |
| Mon assistance          |                                                                                                  |
|                         | <u>Participants partagés dont la date de naissance est différente</u>                            |
|                         | Participants partagés dont le niveau de qualification est<br>différent                           |

#### 34/34

|                       | Contrats non couverts par une periode du participant                                     |
|-----------------------|------------------------------------------------------------------------------------------|
| Infocentre            | Contrats sans heure saisie sur les x mois précédents                                     |
| Alertes               |                                                                                          |
| 🗣 Tableau de bord     |                                                                                          |
| 🕸 Rapports            | Liste des participants avant travaillé plus de X heures pendant                          |
| Paramétrage           | la période en cours                                                                      |
| ⇔ Ma structure        |                                                                                          |
| Gestion des listes    | Liste des participants avant travaillé plus de V heures sur un                           |
| 🗣 Gestion des modèles | <u>nois</u>                                                                              |
| Gestion des caracs    |                                                                                          |
| Critères d'engagement |                                                                                          |
| 🗘 Partage             | Liste des participants résidant dans une ZUS en début de<br>période mais sans statut ZUS |
| Mon compte            | Liste des participants sans situation                                                    |
| Mon assistance        | Participants partagés dont la date de naissance est différente                           |
|                       | Participants partagés dont le niveau de gualification est<br>différent                   |
|                       | Participants partagés n'ayant pas les mêmes dates de périod                              |
|                       | Participants qui ont un contrat en debors de leurs dates de                              |

2.8.2.2. Liste des participants partagés n'ayant pas les mêmes dates de période clause

① Seules les dates de début et de fin sont ici comparées (ni le prescripteur, ni le statut ne sont comparables)